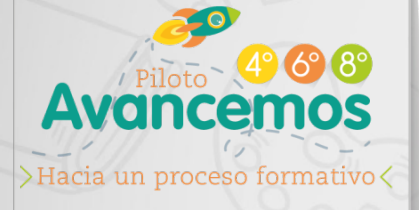

# Estrategia de Evaluación Alternativa

Versión piloto

# GUÍA DE APLICACIÓN ESTUDIANTES AVANCEMOS 4º6º8º

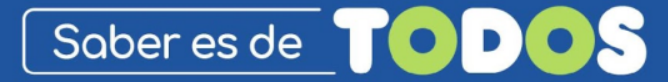

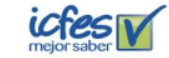

🖉 🛞 GOBIERNO DE COLOMBIA

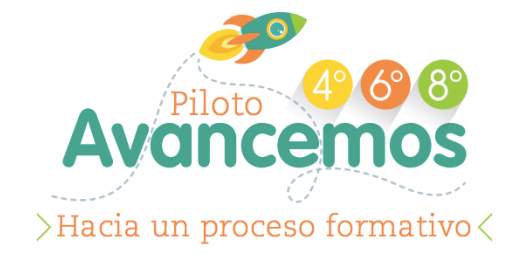

# En esta guía encontrarás el paso a paso para presentar la prueba piloto Avancemos 4º 6º 8º

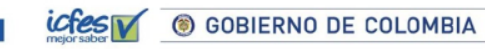

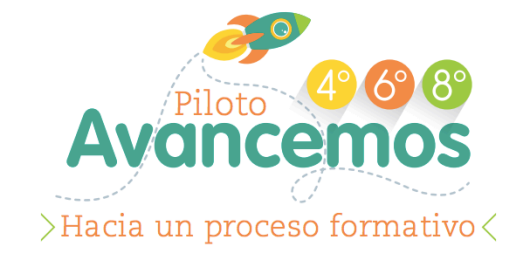

## QUE DEBES SABER ANTES DE LA APLICACIÓN

- ✓ Avancemos 4º 6º 8º es una prueba de indole formativa con preguntas de matemáticas y lenguaje.
- ✓ Los resultados de la prueba le brindarán a tu maestro herramientas para apoyar tu proceso de aprendizaje.
- ✓ La prueba se realizará en línea y tendrá una duración total de 2 horas.
- ✓ Para poder ingresar al sistema, tu profesor te hará entrega de tus credenciales: un usuario y una contraseña.

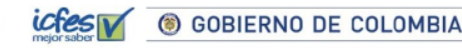

#### ✓ ¿Qué pasa si se va la luz?

En caso de pérdida del fluido eléctrico, el sistema guardará las respuestas hasta donde hayas avanzado y te permitirá continuar una vez se reestablezca el servicio, siempre que esto sea dentro de los plazos en que la prueba está habilitada.

#### ✓ ¿Y si la conexión a internet se daña o se pone muy lenta?

Si mientras presentas la prueba se pierde la conexión a internet, el sistema guardará las respuestas hasta donde hayas avanzado y te permitirá continuar una vez se reestablezca el servicio, siempre que esto sea dentro de los plazos en que la prueba está habilitada.

✓ Ten en cuenta que las credenciales que te entregará tu maestro son solo para que  $\underline{TU}$  presentes la prueba. Estas credenciales dejarán de permitir el ingreso cuando:

GOBIERNO DE COLOMBIA

- ✓ hayas dado clic en finalizar la prueba.
- ✓ Se haya cumplido el tiempo de la prueba (2 horas).

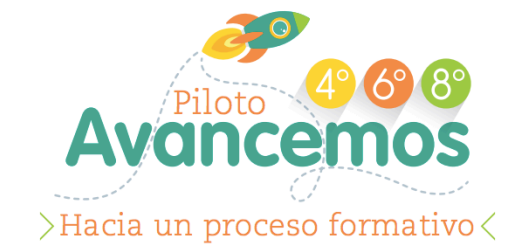

# EL DIA DE LA APLICACIÓN

- ✓ Tu profesor te citará en el salón de informática (o el lugar designado para la aplicación) y te hará entrega de tu usuario y contraseña.
- ✓ Sigue los pasos que te indicamos a continuación para presentar la prueba.

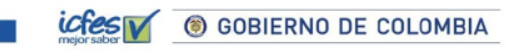

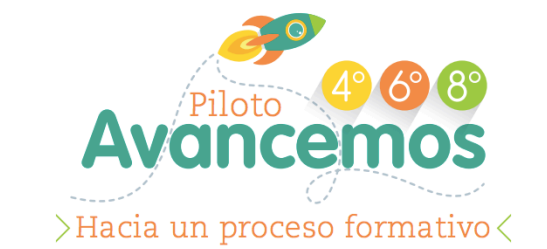

Ubica el archivo plexi.jar según las indicaciones de tu profesor

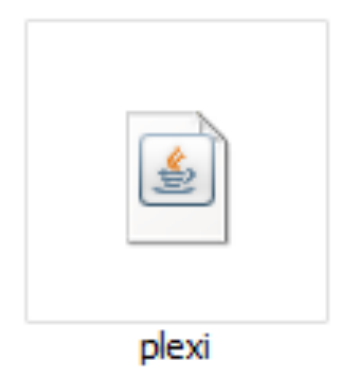

Debes dar doble click en el archivo para ingresar a la prueba

GOBIERNO DE COLOMBIA

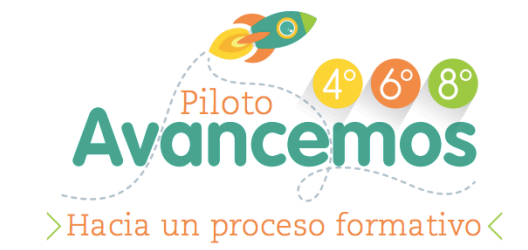

### Ingresa tu usuario y contraseña:

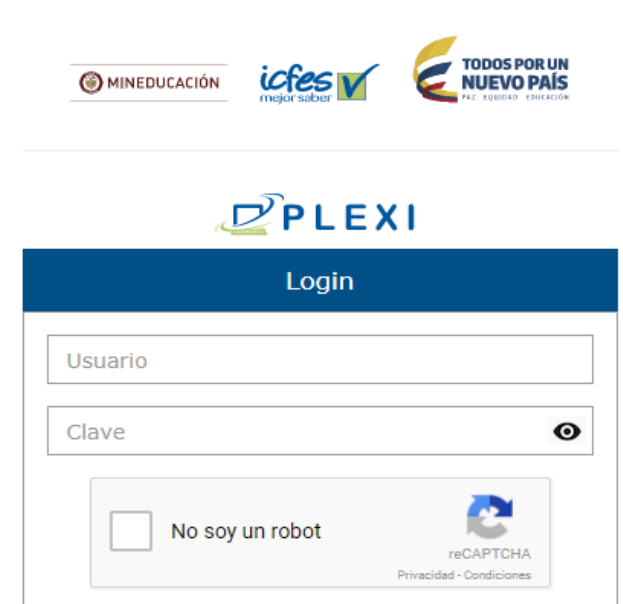

Ingresar

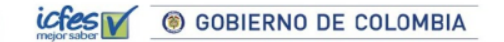

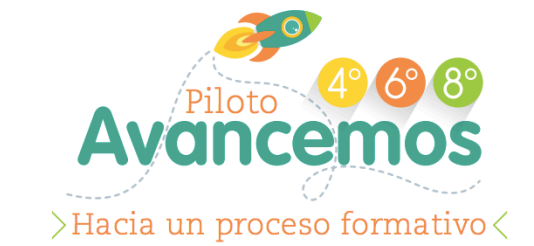

Cuando veas esta página de bienvenida con información de la prueba, haz clic en "Iniciar"

| nido(a)                  |                 |                               |
|--------------------------|-----------------|-------------------------------|
| Datos Generales          |                 |                               |
| Examen: AVANCEMOS 4°     |                 | Institución: COLEGIO ARAYANES |
| Nombres: CATALINA DUARTE |                 | Código DANE: 2584566          |
|                          |                 | Código Saber: 258411          |
| Unica                    |                 |                               |
| Prueba                   | Número de ítems | Duración                      |
| Matemáticas              | 18              | 60 minutos                    |
| Lenguaje                 | 18              | 60 minutos                    |
|                          |                 |                               |

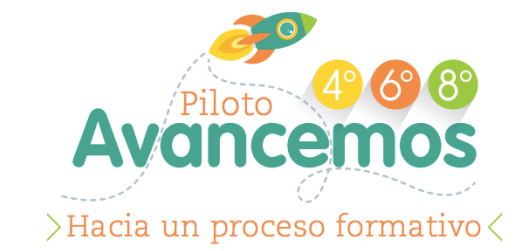

Confirma que eres tu y haz clic en "Aceptar"

| icfes       | () MINE     |                                 |                  |            | 요 Usuario+ |
|-------------|-------------|---------------------------------|------------------|------------|------------|
| mejor saber |             | Inicio de sesión                |                  | ×          |            |
| Bienvenio   | do(a)       | Iniciará la prueba como:        | CATALINA DUARTE  |            |            |
|             | Datos Gene  | Institución a la que pertenece: | COLEGIO ARAYANES |            |            |
|             | Examen: AV  | Desea                           | continuar?       |            |            |
|             | Nombres: C  |                                 | Cancela          | r Aceptar  |            |
|             | Unica       |                                 |                  |            |            |
|             | Prueba      | Número de íte                   | ms               | Duración   |            |
|             | Matemáticas | 18                              |                  | 60 minutos |            |
|             | Lenguaje    | 18                              |                  | 60 minutos |            |

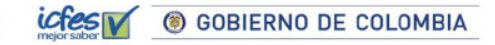

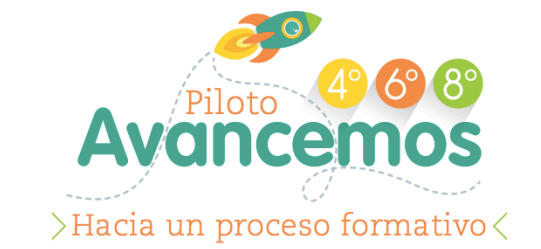

Haz el recorrido por el tour de Plexi. No te preocupes que el tiempo no ha empezado a correr. Al dar clic en finalizar iniciará la prueba!

|                                                                                                    | PLEXI                                                                                                    | 😨 Ayuda  🕭 Usuario 👻                          |
|----------------------------------------------------------------------------------------------------|----------------------------------------------------------------------------------------------------|-----------------------------------------------|
| EXAMEN SABER 5 - PREGUNTA DE PRUEBA                                                                                                    | Pregunta 1 de 83                                                                                                    | <pre><b>〈</b>Anterior <b>〉</b>Siguiente</pre> |
| <ul> <li>¿Cuál de los siguientes es un color de la bar</li> <li>El verde.</li> <li>El morado.</li> <li>El amarillo.</li> <li>El negro.</li> </ul> | ndera de Colombia?<br>Bienvenido a Plexi<br>En el presente tour de ayuda conocerá<br>y aprenderá a utilizar las diferentes<br>opciones que ofrece la aplicación<br>(Anterior Siguiente > FINALIZAR |                                               |
| 0.2017.154                                                                                                    | ituto Colombiano para la Euslunción de la Educación 10                                                                                                    | -OD- Conectado                                |
| © 2017 Inst                                                                                                    | ituto colombiano para la Evaluación de la Educación IC                                                                                                    | , FES                                         |

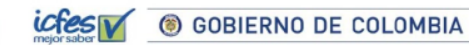

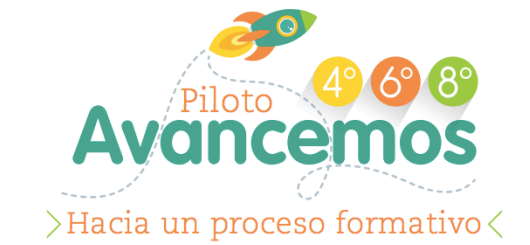

Responde cada pregunta, seleccionando la opción correcta y dando clic en "Siguiente". Podrás regresar dando clic en "Anterior"

| mejor saber                                   | PLEXI                                             | ⑧ Ayuda  盘 Usuario→    |
|-----------------------------------------------|---------------------------------------------------|------------------------|
| Examen: AVANCEMOS 4° - Prueba:<br>Matemáticas | Pregunta 1 de 36                                  | ♦ Anterior Siguiente > |
| ¿Cuál de los siguientes es un color de la ba  | andera de Colombia?                               |                        |
| El verde.                                     |                                                   |                        |
| El morado.                                    |                                                   |                        |
| El amarillo.                                  |                                                   |                        |
| El negro.                                     |                                                   |                        |
|                                               |                                                   |                        |
|                                               |                                                   |                        |
|                                               |                                                   |                        |
|                                               |                                                   |                        |
|                                               |                                                   |                        |
|                                               |                                                   |                        |
|                                               |                                                   | -Conectado             |
| © 2017                                        | Instituto Colombiano para la Evaluación de la Edu | ucación ICFES          |
|                                               |                                                   |                        |

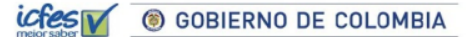

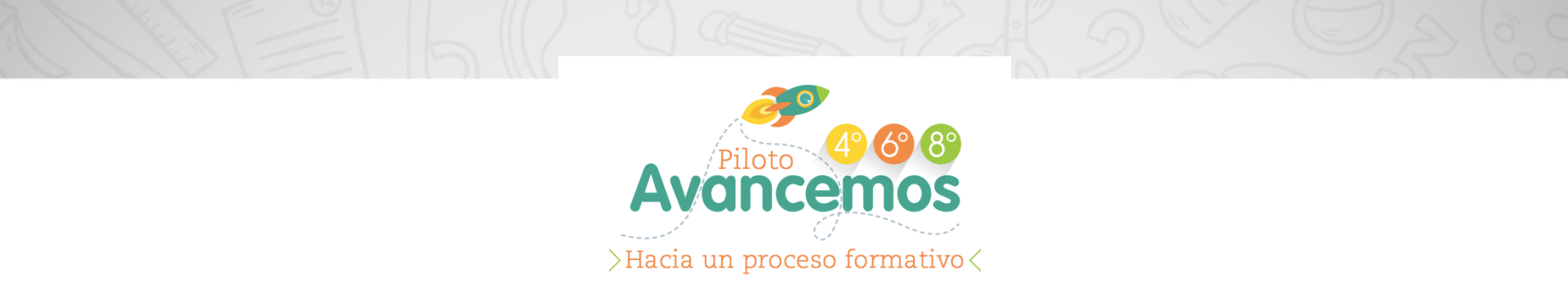

Cuando llegues a la última pregunta: la 36 para 4º y la 48 para 6º y 8º podrás indicar que has finalizado la prueba dando clic en "Finalizar"

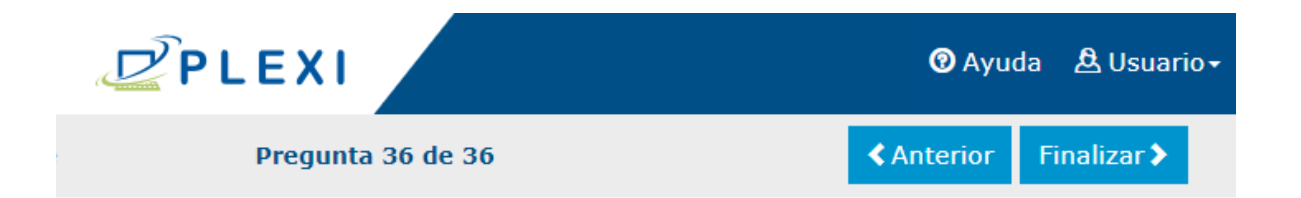

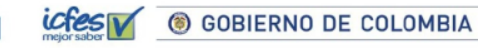

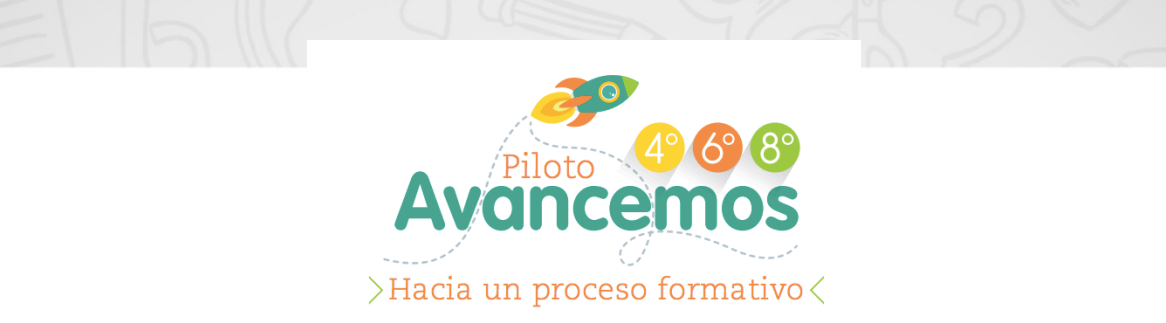

Para estar seguro que terminaste, el sistema te pedirá que confirmes esta información. Si terminaste la prueba, haz clic en "Finalizar prueba"

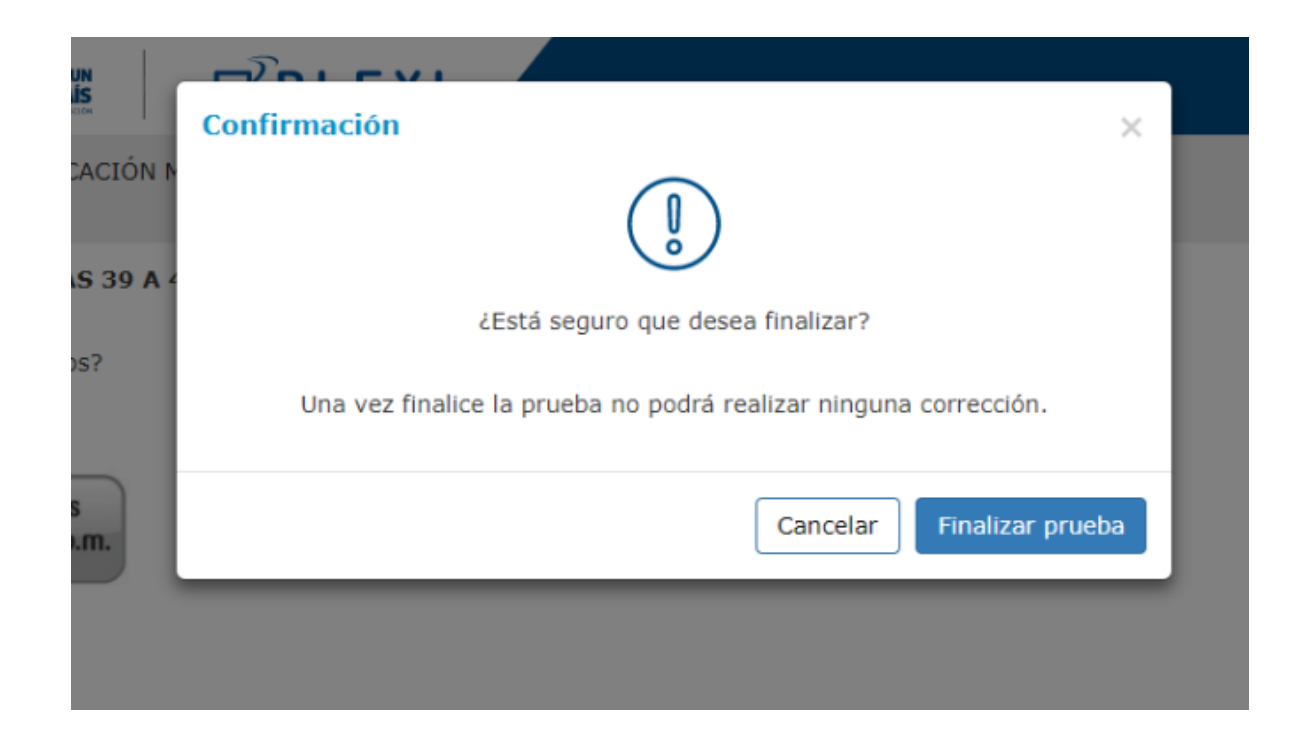

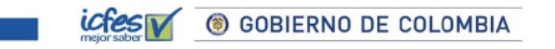

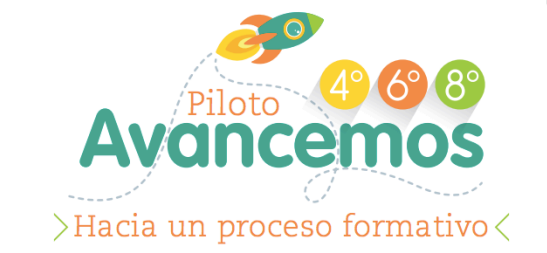

#### Te aparecerá el siguiente mensaje y podrás hacer clic en "Salir"

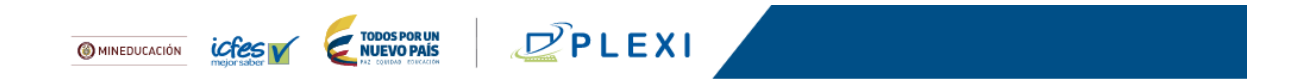

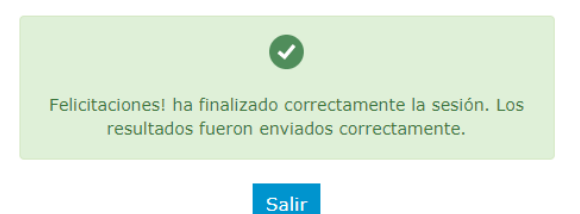

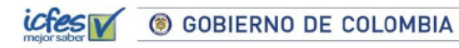

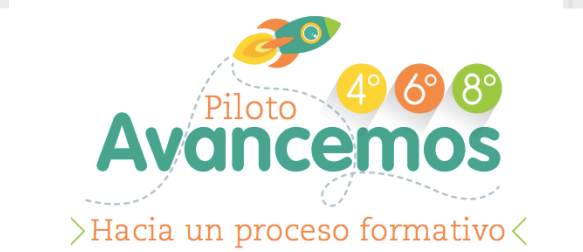

iY volverás a la pantalla inicial para que otro compañero pueda presentar su prueba!

| MINEDUCACIÓN    |  |
|-----------------|--|
| PLEXI           |  |
| Login           |  |
| Usuario         |  |
| Clave           |  |
| No soy un robot |  |
| Ingresar        |  |

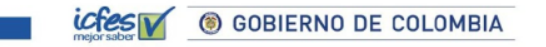

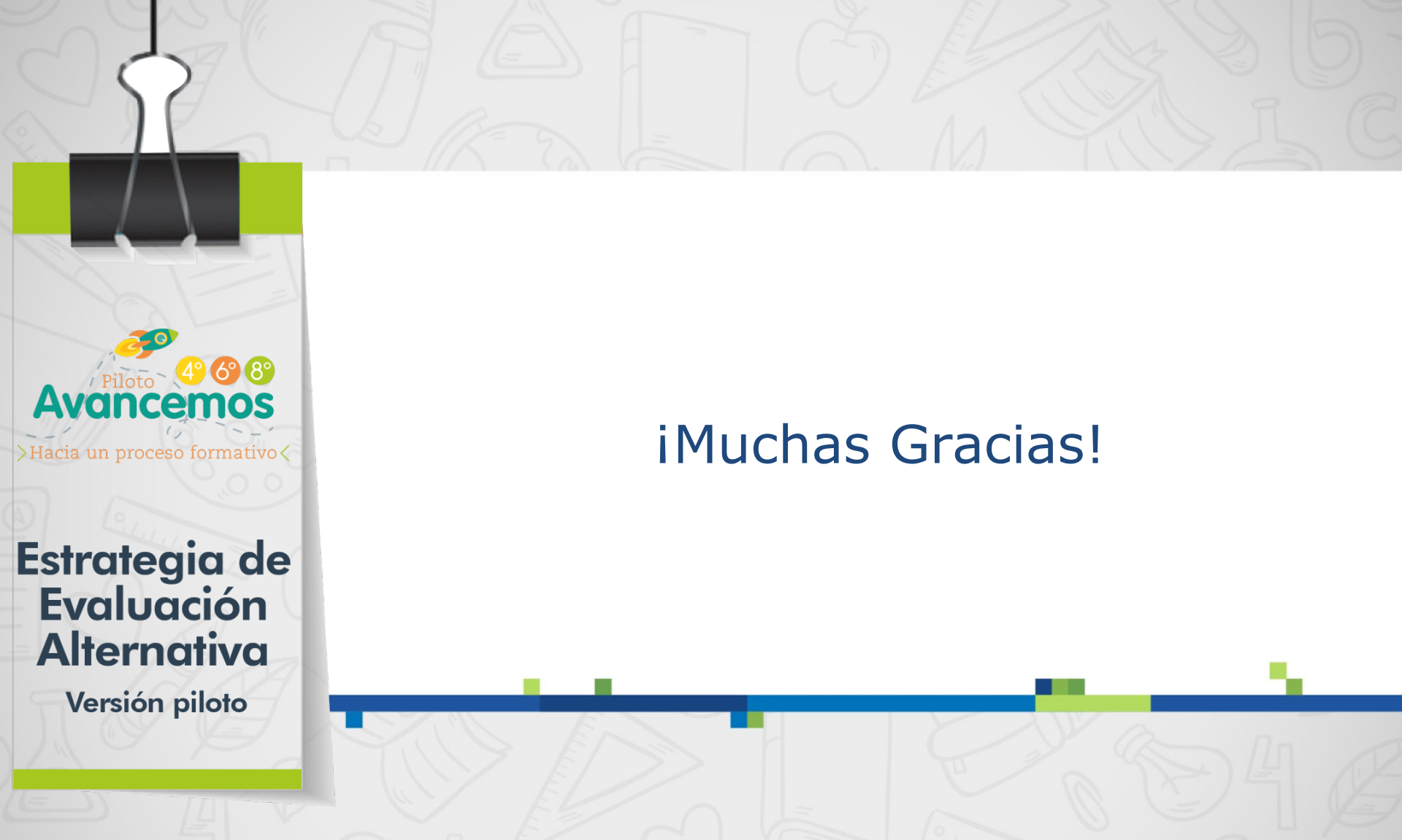

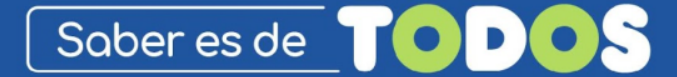

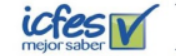

🚺 🛞 GOBIERNO DE COLOMBIA